# **Updating County Data**

#### Districts

- List of Tax Codes and District Assignments
   Clerk is to receive updated Tax Code Area List each year from Assessor or Treasurer.
- Verify Districts in Registration System
  - Add any new Districts
  - Note any districts that have dissolved
- Add, update or remove Districts
  - Go to Activities -> Maintain County Data -> Maintain Districts then select the District from the District Types drop-down.

#### **District Lists**

- > Description field should be the District Name.
  - Description is used on Idaho Votes in polling place and registration search results as well as VIP.
  - Can abbreviate or shorten.
  - Don't use just the District Number as voters won't know what that means.
- Number field
  - Recommended to match the district number on the Tax Code Area List for easy matching and updating.

| Maintain Districts Activities -> Maintain County Data -> Maintain Districts |           |
|-----------------------------------------------------------------------------|-----------|
| Maintain Voting Districts                                                   | GEM / GEM |
| District Types<br>*                                                         |           |
|                                                                             |           |

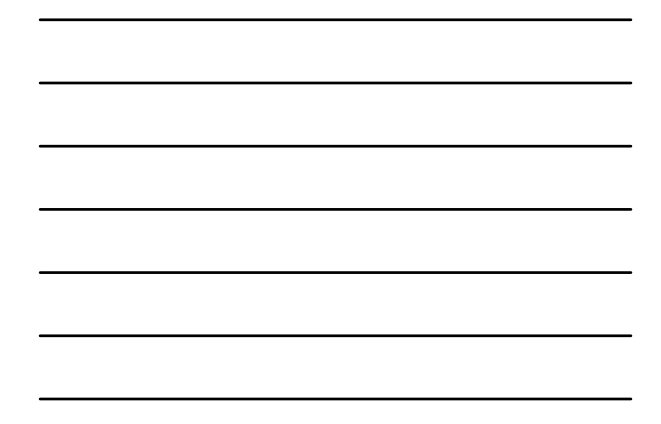

|   |          | Di       | strict Tyr | ies.           |          |
|---|----------|----------|------------|----------------|----------|
|   | 1        | FIRE DIS | TRICT      | (V)            |          |
|   | Distric  | ts       |            |                |          |
|   | Select   | Туре     | Number     | Description    |          |
|   | <u>_</u> | FIR      | 600        | CNTY FIRE #1   |          |
|   |          | FIR      | 610        | CNTY FIRE #2   |          |
|   |          | FIR      | 620        | MIDDLETON FIRE |          |
|   |          | FIR      | 630        | EAGLE FIRE     |          |
|   | Add Line | Delete   | Update     | Maintain Rese  | <b>.</b> |
|   |          | < Pr     | evious I   | Vext >         |          |
| 1 |          |          |            |                |          |

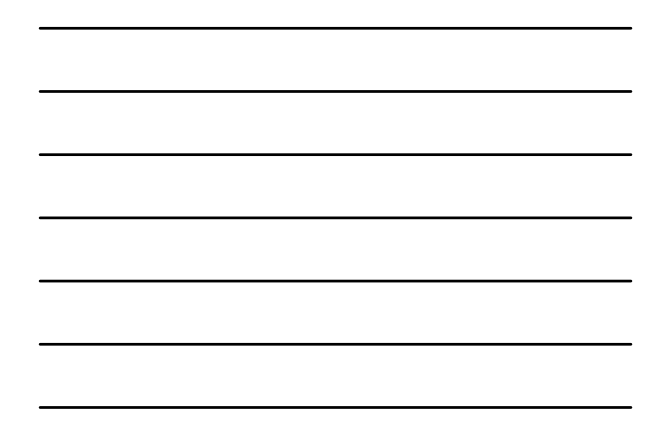

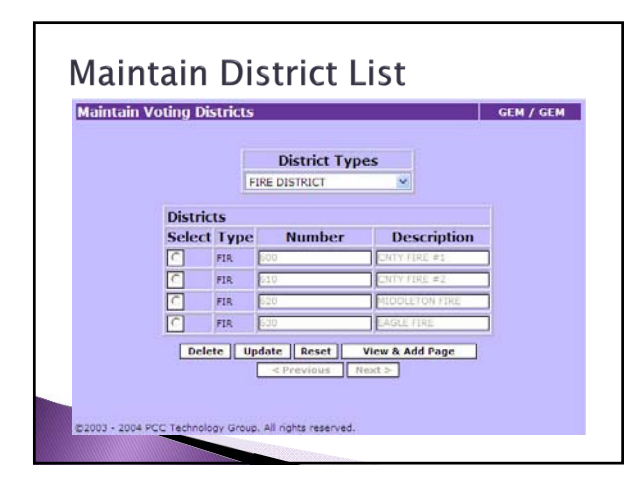

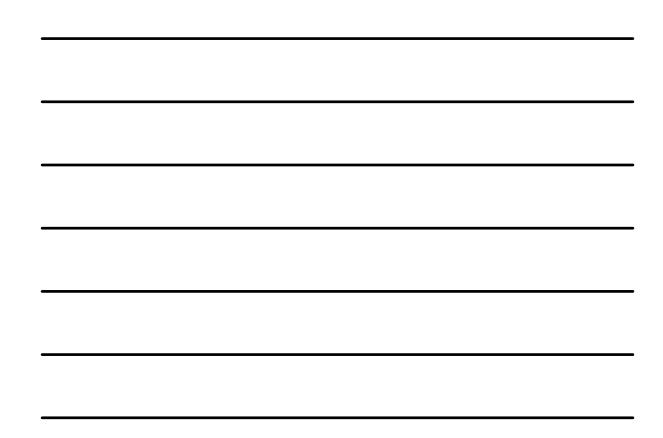

| ۸da | l Dictri                                               | ct                  |                              |                            |                            |                      |            |       |
|-----|--------------------------------------------------------|---------------------|------------------------------|----------------------------|----------------------------|----------------------|------------|-------|
| Ли  |                                                        | ιι                  |                              |                            |                            |                      |            |       |
|     | Maintain Voting Di                                     | stricts             | s                            |                            |                            |                      | GEM /      | GEM   |
|     |                                                        |                     | Dist                         | rict Type                  | •6                         |                      |            |       |
|     |                                                        |                     | FIRE DISTR                   | ICT                        | 9                          |                      |            |       |
|     | Distric                                                | 16                  |                              |                            |                            |                      |            |       |
|     | Select                                                 | Туре                | Nur                          | mber                       | Desc                       | ription              |            |       |
|     |                                                        | FIR                 | 600                          |                            | CNTY FIRE                  | #1                   |            |       |
|     | <u>_</u>                                               | FIR                 | 610                          |                            | CNTY FIRE                  | #2                   |            |       |
|     |                                                        | FIR                 | 620                          |                            | MIDDLETO                   | N FIRE               |            |       |
|     | <u>_</u>                                               | FIR                 | 630                          |                            | EAGLE FIR                  | £                    |            |       |
|     | •                                                      | FIR                 |                              |                            |                            |                      | 1          |       |
|     |                                                        |                     |                              |                            |                            | -                    |            |       |
|     | Add                                                    | Line                | Delete                       | Update                     | Maintain                   | Reset                |            |       |
|     |                                                        |                     | C Prev                       | ious [] in                 | (a) (*                     |                      |            |       |
|     | Note : Add Line - Adds th<br>button to make effective  | e line t            | to the acree                 | m. Please                  | input the d                | ata and pre          | as the Up  | date  |
|     | Delete - Deletes the Stre<br>button. If Voter(s) are n | et Distr<br>et asso | rict from th<br>ciated, Stre | er Databas<br>eet District | c. Picese s<br>will be dei | elect and p<br>eted. | ress the I | elete |
|     | 02003 - 2004 PCC Technolo                              | gy Grou             | . All rights                 | reserved.                  |                            |                      |            |       |

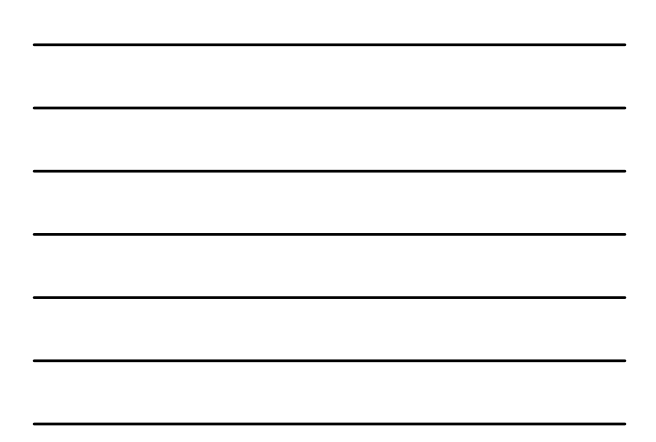

## Voting Areas

- Assigns the combination of Districts in a particular area
- Based on County Precinct and Tax Code Area
   May have more than one Voting Area for a single County Precinct and Tax Code Area combination.
   School Zones
  - · Commissioner sub-districts if you add them
- Have this information ready before entering or modifying a Voting Area.

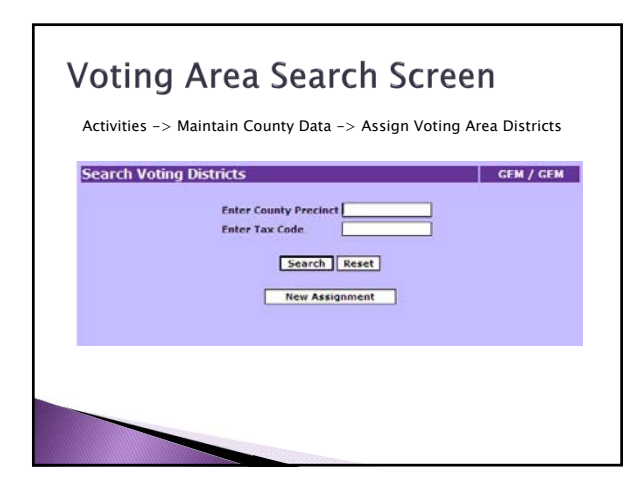

| Votina    | Area Sear                   | ch R             | oculto                                                                                                    |
|-----------|-----------------------------|------------------|----------------------------------------------------------------------------------------------------|
| voting    | Alea Seal                   |                  | Courto                                                                                                    |
|           |                             |                  |                                                                                                    |
| Maint     | ain Voting District Assign  | ment             | GEM / GEM                                                                                                    |
| Displayin | 9 4 of 7                    |                  |                                                                                                    |
| 1200000   |                             |                  |                                                                                                    |
|           | County Precinct             | Tax Code         |                                                                                                    |
|           | Congressional District      | Notico Area N    | umber                                                                                                    |
| 8         |                             | 2300020-0010     | 00                                                                                                    |
| 1         | Sty Precinct                | Legislative Dist | trict                                                                                                    |
|           |                             | 08               |                                                                                                    |
|           | 28                          |                  | No.                                                                                                    |
|           | District Type               | Value            |                                                                                                    |
|           | CITY DISTRICT ( CTY )       | 300              |                                                                                                    |
|           | COUNTY DISTRICT ( CNY )     | 100              | Modify                                                                                                    |
|           | SCHOOL DISTRICT ( SCH )     | 200              |                                                                                                    |
|           | OTHER DISTRICT ( OTH )      | 210              | Delete                                                                                                    |
|           | RECREATION DISTRICT ( REC.) | 210              | and the second second se |
|           | SCHOOL ZONE ( SCHZ )        | 200-3            |                                                                                                    |
|           |                             |                  |                                                                                                    |
|           |                             | 101              |                                                                                                    |
|           | < Previous Nex              | < b              | GO TO: GO                                                                                                    |
|           |                             |                  |                                                                                                    |
|           |                             |                  |                                                                                                    |
|           |                             |                  |                                                                                                    |

| -         |  |  |
|-----------|--|--|
|           |  |  |
|           |  |  |
|           |  |  |
| 4 <b></b> |  |  |
|           |  |  |
|           |  |  |
|           |  |  |
| -         |  |  |
|           |  |  |
|           |  |  |
|           |  |  |
|           |  |  |
|           |  |  |
|           |  |  |
|           |  |  |
|           |  |  |

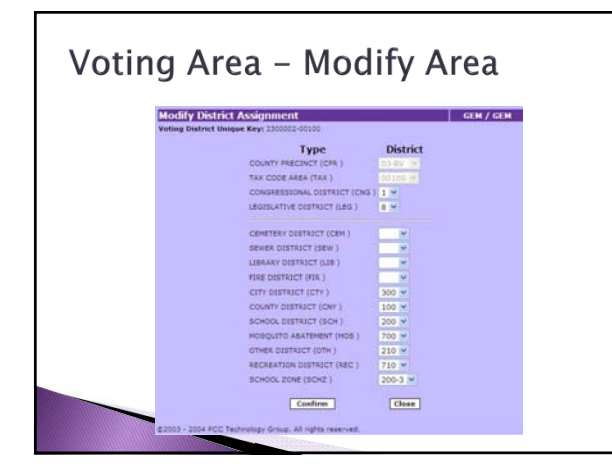

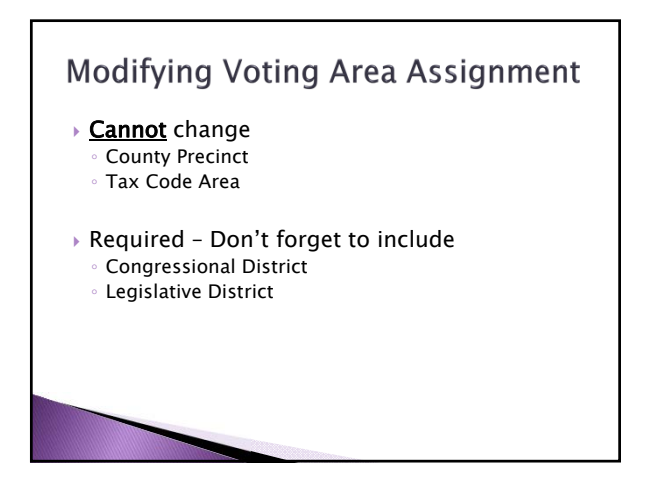

| ina         | $\Delta rea - \Delta dd$    | Νοω      |           |
|-------------|-----------------------------|----------|-----------|
| my          | Alea - Auu                  | INCOV    |           |
|             |                             |          |           |
| New Distric | t Assignment                |          | GEM / GEM |
|             | Туре                        | District |           |
|             | COUNTY PRECINCT (CPR.)      | ×        |           |
|             | TAX CODE AREA (TAX )        |          |           |
|             | CONGRESSIONAL DISTRICT (CNG | 2 *      |           |
|             | LEGISLATIVE DISTRICT (LEG ) | (w)      |           |
|             | CEMETERY DISTRICT (CEN )    |          |           |
|             | SEWER DISTRICT (SEW )       |          |           |
|             | LIBRARY DISTRICT (LIB.)     | ×        |           |
|             | FIRE DISTRICT (FIR )        | *        |           |
|             | CITY DISTRICT (CTY )        | ×        |           |
|             | COUNTY DISTRICT (CNY )      |          |           |
|             | SCHOOL DISTRICT (SCH )      | (M)      |           |
|             | MOSQUITO ABATEMENT (MOS )   | N.       |           |
|             | OTHER DISTRICT (OTH )       | ~        |           |
|             | RECREATION DISTRICT (REC.)  | ×        |           |
|             | SCHOOL ZONE (SCHZ )         | E.       |           |
|             | Confirm                     | Close    |           |

#### Streets

- Electors are then assigned to Streets for automatic assignment to districts.
- Modifying Streets
   Maintain Streets
  - Street Overlap Cleanup

#### Street or Rural Street

- > What is the difference between a street and a rural street?
- House Numbers Maintain Street
- No House Numbers Maintain Rural Street

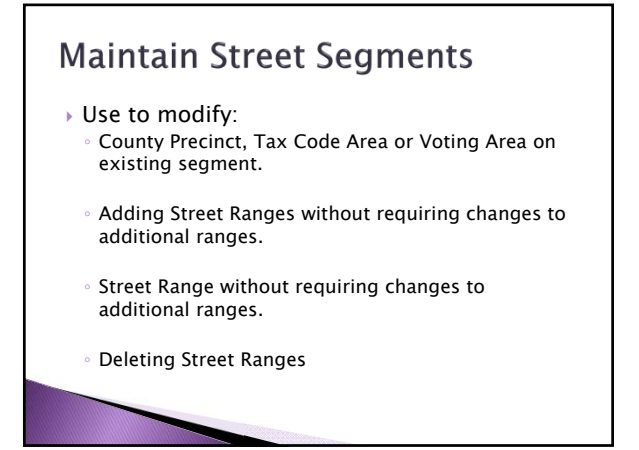

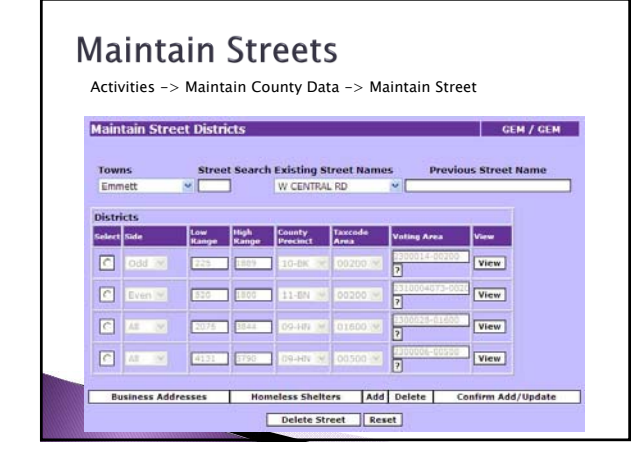

| laint  | tain Stre | et Dis       | tricts        |                    |                 |               | GEM / GEM          |
|--------|-----------|--------------|---------------|--------------------|-----------------|---------------|--------------------|
| Town   | 15        | Str          | eet Sear      | ch Existing        | Street Na       | imes Pro      | evious Street Name |
| Emm    | ett       | 8            |               | W CENT             | RAL RD          | × [           |                    |
| Distri | cts       |              |               |                    |                 |               |                    |
| elect  | Side      | Low<br>Range | High<br>Range | County<br>Precinct | Taxcode<br>Area | Voting Area   | Wiene              |
| ۰      |           |              |               | - ×                | 00200 🛩         | 2             | View               |
| •      |           | 225          | 1229          | 10-8K 🐏            | 00200 😒         | 2             | View               |
| 2      |           | 520          | 1800          | 11-EN 🔛            | 00200 4         | 2             | View               |
| 0      | AL M      | 2075         | 1944          | 09-HN 🕾            | 01600 .9        | 2000028-01600 | View               |
| n      | AT 12     | 4131         | 5790          | 09-HN 19           | 00500 ×         | 2300006-00300 | View               |

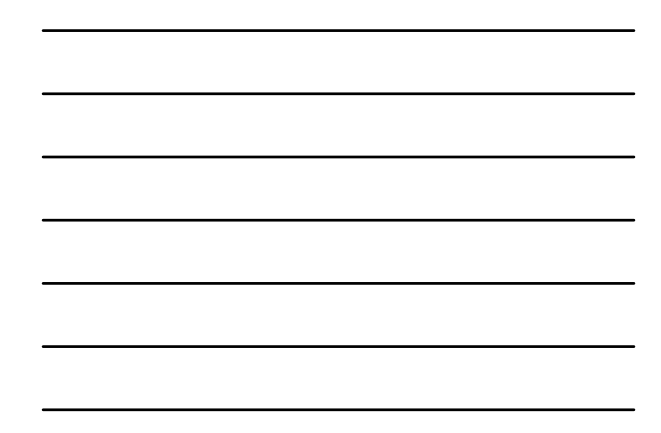

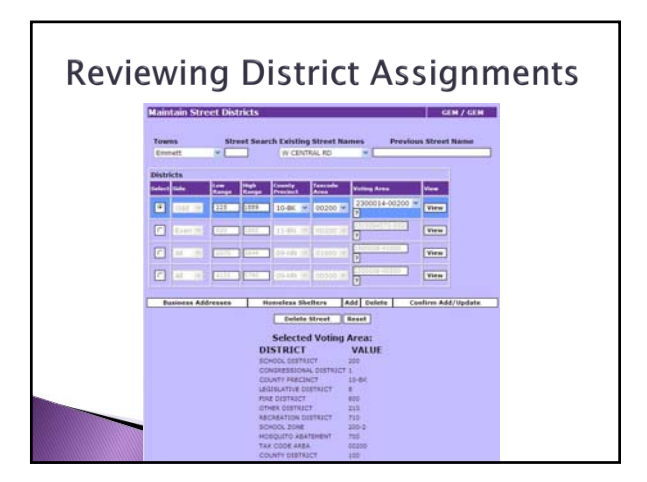

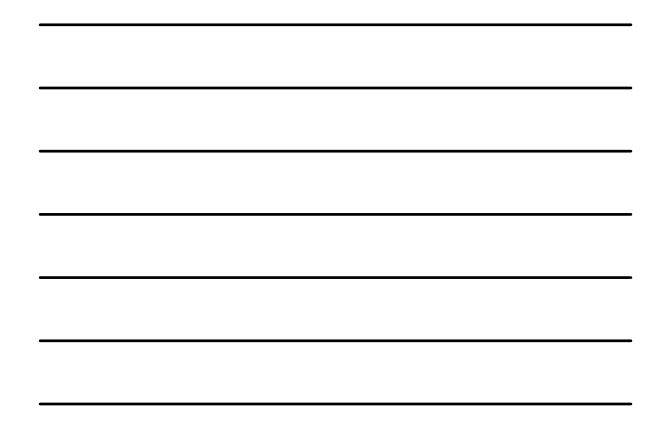

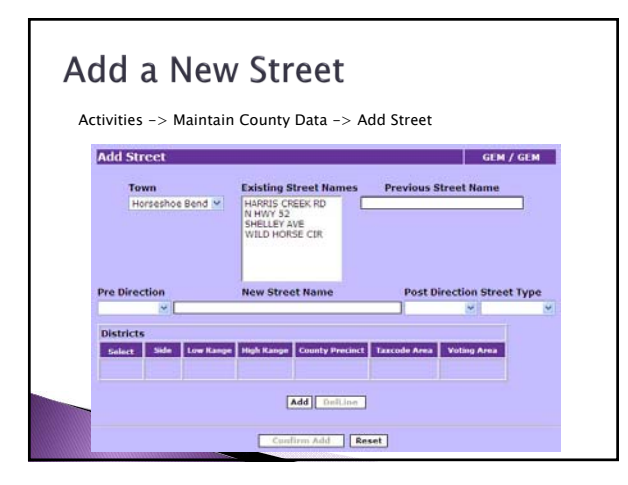

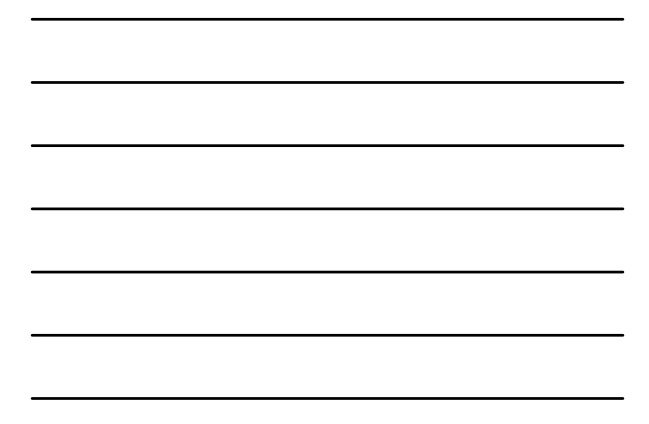

#### Adding a Street Name

- > Select the Pre-Direction
- Add the Name of the Street
- $\,{}_{\circ}\,$  For a numbered street, enter just the number.
- Select the Post-Direction
- Select the Street Type
- Do NOT enter the Pre-direction, Post-Direction or Street Type in the Street Name field.

## **Deleting Streets or Segments**

- You can't delete a street or street segment while there are registered voter's attached to it.
  - ${\scriptstyle \circ}\,$  This includes any cancelled or purged voters.

#### **Deleting a Street** Activities -> Maintain County Data -> Maintain Street Maintain Street Districts GEM / GEM Street Search Existing Street Names Towns -Caldwell ~ [ Districts Low High County Taxcode Range Range Precinct Area Voting Area Select Side View C AL 0 100 9 08-LT 2 Business Addresses Homeless Shelters Add Delete Confirm Add/Update Delete Street Reset

#### Street Overlap Cleanup

- Locks all county users out of the application.
   Coordinate with other users.
- Only use for:
  - Dividing street segments into multiple ranges.
     Modifying Low and High range while adding segments.
- May have more than one user working in Street Overlap Cleanup at once.
   Never on the same street!

| Street Overlap Cleanup Screen<br>Activities -> Street Overlap Cleanup |
|-----------------------------------------------------------------------|
| Street Overlap Cleanup GEM / GEM                                      |
| Status: NotStarted/Completed                                          |
| Maintain Street Districts                                             |
| Start Complete                                                        |
|                                                                       |
|                                                                       |
|                                                                       |

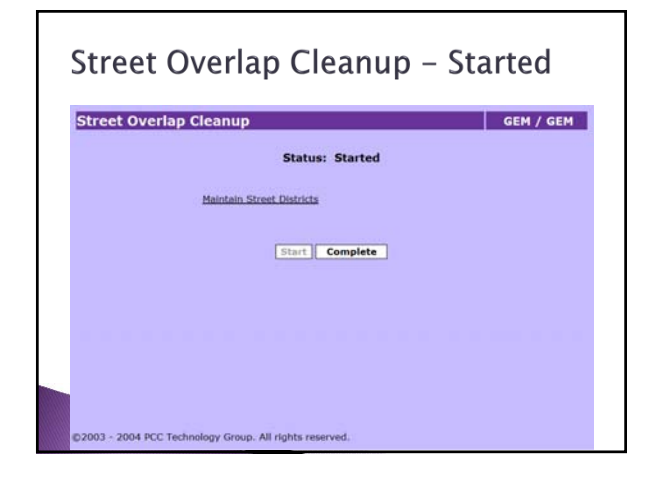

#### Maintaining the Street

- Confirm each street as it is completed.
   Make all changes to the street before clicking on the Confirm Add/Update pushbutton.
- System checks for:
  - Overlapping Ranges
  - House numbers not included in the current ranges
- Recommendations
  - Add street segments before changing original street segment.

| itre   | et Ov | /er       | lap Cle      | eanup                    |                    |         | Ţ                    | WIN / TWIN<br>FALLS |
|--------|-------|-----------|--------------|--------------------------|--------------------|---------|----------------------|---------------------|
|        |       |           |              |                          |                    |         |                      |                     |
|        |       | To<br>Fil | wns<br>er    | <ul> <li>ALEX</li> </ul> | ng Street Na<br>DR | ames I  | Previous Street Name | -                   |
|        |       |           |              | - Macri                  |                    |         |                      | _                   |
| Distri | cts   |           |              |                          |                    |         |                      |                     |
| Select | Side  |           | Low<br>Range | Range                    | Precinct           | Area    | Voting Area          | View                |
|        | Odd   | •         | 2201         | 2213                     | F1001 •            | 00300 - | 4210005274-0030 7    | View                |
| =      | Even  | •         | 2202         | 2214                     | F1001 •            | 00300 - | 4210005274-0030 ?    | View                |
| 0      |       |           |              |                          |                    |         |                      |                     |

| <br> |
|------|
|      |
|      |
|      |
|      |

## **Missing House Numbers**

 System will identify the missing house numbers.

The following voter record(s) are missing house numbers by current modifications. Cannot Save Changes.

| a ores and  | Name                    | Address                       | Birth Date | Status |
|-------------|-------------------------|-------------------------------|------------|--------|
| 005155668 0 | SUERRY ANGELIECE NICOLE | 2211 ALEX DR, FILER, ID-83328 | 10/09/1983 | P      |
| 010201781 0 | DURHAM JOSEPH JAMES     | 2211 ALEX DR, FILER, ID-83328 | 01/20/1981 | A      |
| 000231348   | COOK JENNIFER LYNETTE   | 2213 ALEX DR, FILER, ID-83328 | 11/04/1978 | A      |
| 010366656   | COOK CHRISTOPHER M      | 2213 ALEX DR, FILER, ID-83328 | 09/08/1976 | A      |
|             |                         |                               |            |        |

#### Completing Street Overlap Cleanup

- Complete often if working with streets with a large number of voters.
- If more than 1 person is working in Street Overlap Cleanup,
  - Be sure all users are finished with their streets and have confirmed their changes.
  - Only 1 user can complete the process.
- > Any user may complete the process.

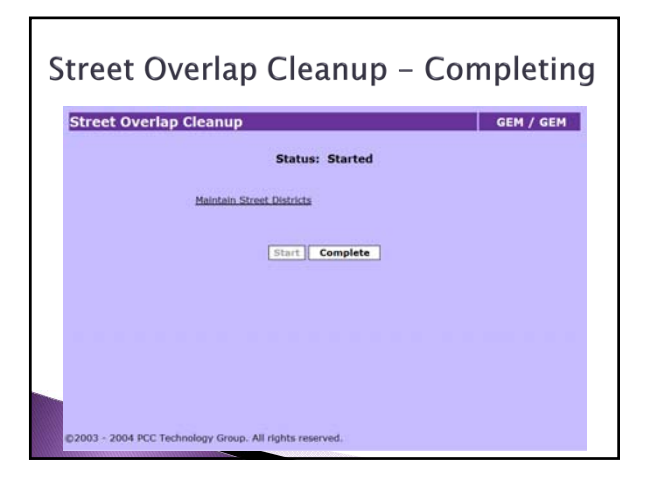

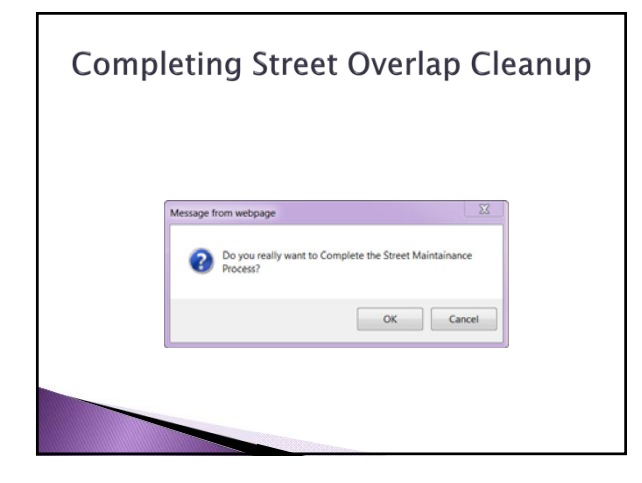

## Petitioning for New District or Annexing Property

- > System has Annexation feature.
  - Allows for the temporary assignment of a code to street segments involved without modifying current voting area assignments.
  - Contact Secretary of State's Office for assistance or with questions.

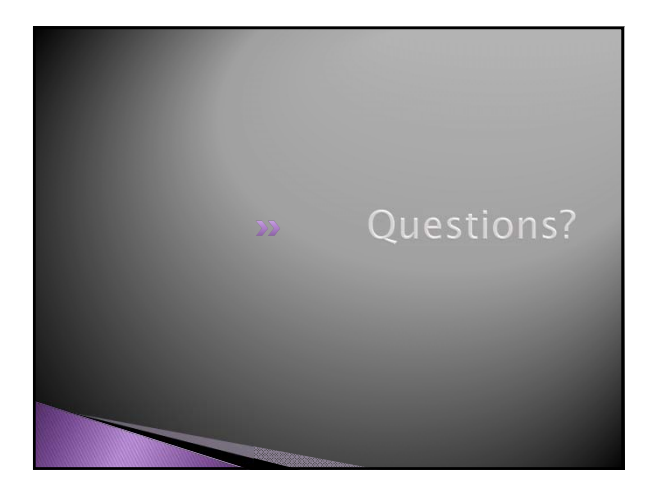